# **Processing Payroll for OregonSaves**

November 2018

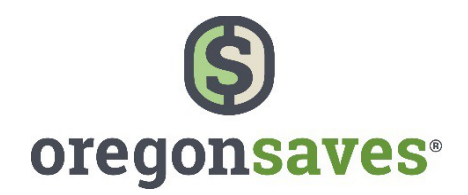

OregonSaves is overseen by the Oregon Retirement Savings Board. Ascensus College Savings Recordkeeping Services, LLC ("ACSR") is the program administrator. ACSR and its affiliates are responsible for day-to-day program operations. Participants saving through OregonSaves beneficially own and have control over their Roth IRAs, as provided in the program offering set out at saver.oregonsaves.com.

OregonSaves' Portfolios offer investment options selected by the Oregon Retirement Savings Board. For more information on OregonSaves' Portfolios go to saver.oregonsaves.com. Account balances in OregonSaves will vary with market conditions and are not guaranteed or insured by the Oregon Retirement Savings Board, the State of Oregon, the Federal Deposit Insurance Corporation (FDIC) or any other organization.

OregonSaves is a completely voluntary retirement program. Saving through a Roth IRA will not be appropriate for all individuals. Employer facilitation of OregonSaves should not be considered an endorsement or recommendation by your employer of OregonSaves, Roth IRAs, or these investments. Roth IRAs are not exclusive to OregonSaves and can be obtained outside of the program and contributed to outside of payroll deduction. Contributing to an OregonSaves Roth IRA through payroll deduction offers some tax benefits and consequences. You should consult your tax or financial advisor if you have questions related to taxes or investments.

The OregonSaves mark and OregonSaves logo are trademarks of the Oregon Retirement Savings Board and may not be used without permission.

# TABLE OF CONTENTS

| Processing Payroll for OregonSaves                           | 1  |
|--------------------------------------------------------------|----|
| Submit files via FTP                                         | 1  |
| Submit files online at employer.oregonsaves.com              | 1  |
| Contact Info                                                 | 2  |
| employer.oregonsaves.com                                     | 2  |
| 844-661-1256                                                 | 2  |
| ClientServices@oregonsaves.com                               | 2  |
| Payroll Representative Registration                          | 3  |
| How to Create Payroll                                        | 7  |
| Payroll Lists                                                | 9  |
| How to Enroll Employees                                      | 13 |
| Uploading Employee Information: Excel                        | 14 |
| Uploading Employee Information: A8, ASCII, and AscensusX     | 17 |
| Manually Entering Employee Information                       | 20 |
| How to Download a List of Employees                          | 23 |
| How to Make Contributions                                    | 26 |
| Sending Contributions                                        | 27 |
| Manual Contribution Entry                                    | 31 |
| Upload an Excel Spreadsheet                                  | 34 |
| Upload A8, ASCII, Spark, and Ascensus X Files:               | 37 |
| Appendix                                                     | 38 |
| Tips for Completing Your Payroll Census File (Employee File) |    |
| Tips for Completing Your Payroll Contribution File           | 39 |

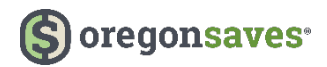

## **Processing Payroll for OregonSaves**

Employers who have registered with OregonSaves and who plan to add you as their payroll provider can do so in one of two ways, depending on how you plan to submit files to the program. As a first step, it is important to discuss with the employer how you will process their files before they add you to their OregonSaves payroll provider portal.

#### Submit files via FTP

Once your employer adds you as an FTP payroll provider, you will receive your FTP login and connection instructions via email. You will be asked to create and send payroll files to the OregonSaves program on behalf of that employer. You can view file templates and notes at employer.oregonsaves.com/home/resources/payrollprovider s.html

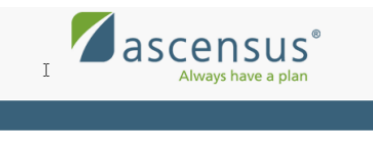

Here's your instructions to send payroll information by FTP.

Empower for another accounts has indicated that you will assist them in facilitating DregonSaves, Oregon's retirement savings program. Below you will find your username and instructions for sumbitting payroll information by FTP.

Your username: BARR4531

Your password: Has been sent separately FTP server:

Choose a protocol and use the correct port.

SFTP port: 1922

FTPS port:

Please look for the separate email containing your password. You will need both your username and password to send files by FTP.

As a reminder here is a list of E payrolls (ID): Newton - All employees 01 (001)

For additional assistance, you can contact us via email at <u>payroliprovidensuport@ascensus.com</u> or phone at 1-855-321-8555 Monday through Friday, 9 a.m. - 8 p.m. ET. This email is not a solicitation. You are receiving this notification because your employer or payroll customer has named you as an assistant.

# Submit files online at employer.oregonsaves.com

Once your employer adds you as a payroll provider, you will receive an access code to allow you to enter the payroll provider portal at employer.oregonsaves.com. Once inside the portal, you will be prompted to upload payroll files through the portal. See page 13 to read about uploading employee lists.

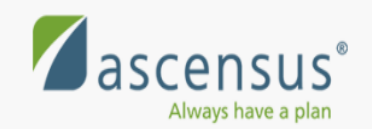

# Here's your password to send payroll information by FTP.

Er has indicated that you will assist them in facilitating OregonSaves, Oregon's retirement savings program. You can find your password below. We have sent your username and other FTP instructions in a separate email. You will need both emails before you can get started.

Your password:

For additional assistance, you can contact us via email at payrollprovidersupport@ascensus.com or phone at 1-855-321-9555 Monday through Friday, 9 a.m. - 8 p.m. ET.

This email is not a solicitation. You are receiving this notification because your employer or payroll customer has named you as an assistant.

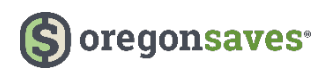

## **Contact Info**

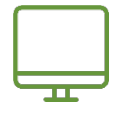

#### employer.oregonsaves.com

Use your payroll provider portal to

- Add/edit employees
- Upload payroll
- Add/edit delegates
- Add bank information
- Manage company profile information
- Manage password and security features
- Access notifications that are sent based on your account activity

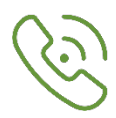

## 844-661-1256

The Client Service Team is available from 8 a.m. – 8 p.m. PT. Monday through Friday.

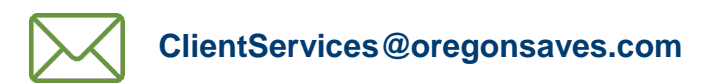

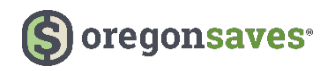

## **Payroll Representative Registration**

You will receive the following notification to register.

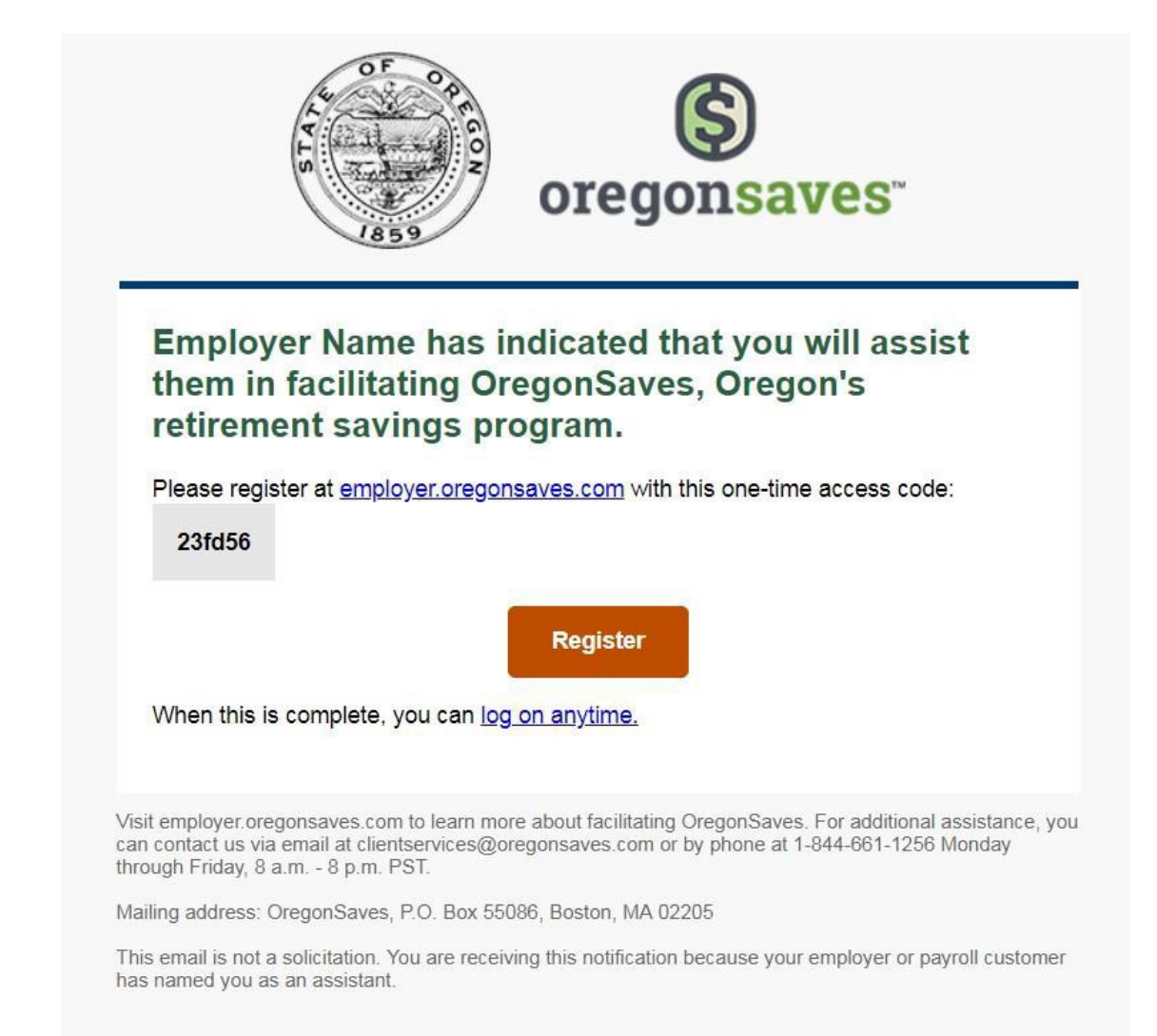

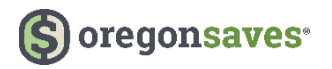

Clicking the **Register** link will direct you to the registration page where you will be prompted for the following information to establish online access for their account:

- Email
- Access code (provided in the email)

Click **Next** to continue.

| hank you for helping workers save for retirement                                                                                               | • | Authenticate                                                                                |
|----------------------------------------------------------------------------------------------------|---|---------------------------------------------------------------------------------------------|
| an employer granted you access to help them facilitate OregonSaves, please register for a username. Email Access code Where is my access code? | 0 | Username and security<br>questions<br>Security image and<br>passphrase<br>Review<br>Confirm |
|                                                                                                    |   |                                                                                             |

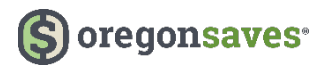

Then, you will set your username and security questions.

| Select username a     | and security questions                                           | 0                        | Actentian                          |
|-----------------------|------------------------------------------------------------------|--------------------------|------------------------------------|
| brail                 | sandra regoliacionaus com                                        | •                        | Usemame and security<br>issestions |
| University            |                                                                  |                          | Security Huge and                  |
| Draw low password     | 8.30 maranters. Must have re-based 3 of these 4 Matures -upper : | And letters, Josse' Land | heven                              |
| Sa nya tan panana     | letters, numbers, or gantal characters auch as 5 (E.A. S. R. Ht. |                          | Lorlers.                           |
| hoose your security o | questions and provide your answers.                              |                          |                                    |
| Quantum 1             |                                                                  |                          |                                    |
| Armer                 |                                                                  |                          |                                    |
| Re light arriver      |                                                                  |                          |                                    |
|                       |                                                                  |                          |                                    |
| Queranne J            | - ·                                                              |                          |                                    |
| Argunge               |                                                                  |                          |                                    |
| To type property      |                                                                  | -                        |                                    |
| During 1              |                                                                  |                          |                                    |
|                       |                                                                  |                          |                                    |
| Ra tipe answer        |                                                                  |                          |                                    |
|                       |                                                                  |                          |                                    |
|                       |                                                                  |                          |                                    |

#### Note:

- Your usernames and passwords should be different from the credentials used for the employer's account.
- The password must be at least eight (8) characters long and must contain at least three (3) of the four (4) following criteria: Upper case, lower case, numeric, or special characters such as !, @, #, \$, %, etc..

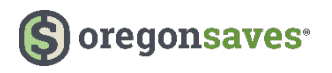

Next, you will set a security image and phrase. Click **Next** to continue.

| Review                                                    |                         |   | Usersame and securi              |
|-----------------------------------------------------------|-------------------------|---|----------------------------------|
| Please review the information. You will not be web regist | tered until you submit. |   | questions                        |
| Login credentials and security questions                  |                         | 0 | Security image and<br>passphrase |
| Username                                                  |                         |   | Review                           |
| Create new password                                       |                         | 0 | Confirm                          |
| Question 1                                                |                         |   |                                  |
| Answer                                                    |                         |   |                                  |
| Question 2                                                |                         |   |                                  |
| Answer                                                    |                         |   |                                  |
| Question 3                                                |                         |   |                                  |
| Answer                                                    |                         |   |                                  |
| Cancel                                                    | Previous Submit         |   |                                  |
|                                                           |                         |   |                                  |

Finally, you will have the opportunity to review their information before selecting Submit.

Once your registration is complete, you will have access to add and edit employees, edit payroll lists, submit contributions, or more based on your access level.

| Web registration complete!           |      | 0 | Authenticate                    |
|--------------------------------------|------|---|---------------------------------|
| You can now assist employers online. |      | 0 | Username and security questions |
|                                      |      | • | Security image and passphrase   |
|                                      | Done | 0 | Review                          |
|                                      |      |   | Confirm                         |

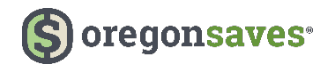

## How to Create Payroll

**Note:** Not all payroll providers will need to follow all of the steps below. The extent of payroll provider assignments may vary between Employers. Please contact OregonSaves if you have any questions. **Contact details** are on **Page 3** of this guide.

Once you complete your registration, you can create payroll lists and add employees. Payroll information is needed so OregonSaves knows when to expect employers to remit payroll deductions for employees.

To create a payroll list, select **My payrolls** from the left navigation bar on your plan dashboard. You can set up a single payroll for all employees or set up several payrolls based on different locations or types of employees (e.g., hourly vs. salaried or part-time vs. full-time).

If you want to have contributions debited directly from a bank account, you will need to add a bank account. Contributions from that account can be remitted through ACH push, ACH pull, or wire.

To begin, select bank information from the left navigation bar on your dashboard then click, Add

## **Bank Information**

| Plan dashboard<br>Manage contributions | You may use your bank accounts to send contributions electronically to OregonSaves. Please keep your bank information current. |
|----------------------------------------|----------------------------------------------------------------------------------------------------|
| Messages (0)<br>My payrolls            | No employer banks found.                                                                                                    |
| My employees                           |                                                                                                    |
| My delegates                           | Add new bank                                                                                                    |
| My payroll representatives             | Add                                                                                                    |
| Company profile                        |                                                                                                    |
| Bank information                       |                                                                                                    |
| Password & security features           |                                                                                                    |

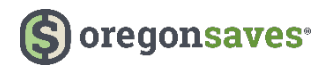

To complete the setup, you'll need the following information:

- Routing Number (9 digits)
- Bank Name (should prefill after entering the routing number)
- Bank Account Number
- Account Type (checking or savings)

| Enter details<br>Adding a bank lets you make j                                | payroll contributions by electronic                                                              | bank transfer.                                                     | Add<br>Review<br>Done |  |
|-------------------------------------------------------------------------------|--------------------------------------------------------------------------------------------------|--------------------------------------------------------------------|-----------------------|--|
| MINO                                                                          |                                                                                                  |                                                                    |                       |  |
| Routing number Account num                                                    | aca di di di di di di di di di di di di di                                                       |                                                                    |                       |  |
| Routing number:                                                               |                                                                                                  |                                                                    |                       |  |
| 2010.000.000000000000000000000000000000                                       | Your financial institution must be a<br>House (ACH),                                             | member of the Automated Cleaning                                   |                       |  |
| Bank name:                                                                    |                                                                                                  |                                                                    |                       |  |
| Account number:                                                               |                                                                                                  |                                                                    |                       |  |
| Account type:                                                                 | Checking                                                                                         | ~                                                                  |                       |  |
| By checking the box, you financial services compa territorial jurisdiction of | confirm that your ACH transaction<br>ny, including any branch or office ti<br>the United States. | is will not involve a bank or other<br>hereof, located outside the |                       |  |

**Note**: ACH transactions cannot involve any bank or other financial services company, including any branch or office thereof that is located outside the territorial jurisdiction of the U.S.

You'll be given the opportunity to review the information and will receive a confirmation number once submitted.

**Note:** For your security, if you need to make changes to your bank information, you must delete the existing bank account and add a new one.

**Note:** New bank information must be updated on the payroll list before the old bank information can be deleted.

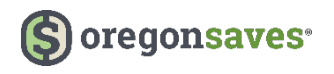

## **Payroll Lists**

When you're ready to add a payroll list, select **My payrolls** from the left navigation bar on your plan dashboard.

| Plan dashboard               | Create new payroll lists                                                                                                    |
|------------------------------|----------------------------------------------------------------------------------------------------|
| Manage contributions         | You need at least one payroll list before you can add employees. You can create multiple payroll lists to correspond to<br>the way you pay your employees.                                                         |
| Messages (0)                 | For your convenience, we recommend that you allow OregonSaves to debit your bank account when you send<br>contributions. Go to "Bank information" to add your bank, then return here to add your new payroll list. |
| My payrolls                  |                                                                                                    |
| My employees                 | Add new payroli                                                                                                    |
| My delegates                 |                                                                                                    |
| My payroll representatives   | Edit features for existing payroll lists                                                                                                    |
| Company profile              | Davallara                                                                                                    |
| Bank information             | Payron group                                                                                                    |
| Password & security features |                                                                                                    |
|                              | Put employees on new payroll list                                                                                                    |
|                              | Reassign                                                                                                    |
|                              | Use this if one or more employees needs to be grouped differently for payroll. (For example, you may need this when<br>you promote or transfer your employees.)                                                    |

You will need to create a **Payroll Name** (up to 100 characters and special characters are allowed) and a **Payroll Group** (default payroll group has been created after an employer has successfully registered called **All Payrolls** or you may create a new group by clicking on, **Add new group**.

| Create a payroll list that corn | esponds to the way you pay your employees.                           |                        | Î | Review  |
|---------------------------------|----------------------------------------------------------------------|------------------------|---|---------|
| Payroll name                    |                                                                      |                        | 0 | Confirm |
| Payroll group                   | All Payrolls                                                         | ~                      |   |         |
|                                 | Use payroll groups to organize your lists. Select an existing below. | group or add a new one |   |         |
|                                 | + Add new group                                                      |                        |   |         |
| Pay cycle                       | -                                                                    | ~                      |   |         |
| First pay date                  | When will you send first contribution?                               |                        |   |         |
|                                 | You can send contributions beginning in one month. Why               | not earlier?           |   |         |
|                                 |                                                                      |                        |   |         |
|                                 |                                                                      |                        |   |         |

Note: This process does not need to be done again for each contribution.

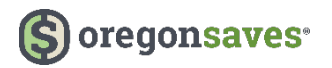

You will also need to select a: **Payroll Cycle: (weekly, bi-weekly, semi-monthly, monthly, or special)**. *Note:* There can only be one pay cycle for each payroll list. "Special" will be used when any of the other Pay Cycles do not apply.

| Pay cycle |              | ~ |
|-----------|--------------|---|
|           |              |   |
|           | Weekly       |   |
|           | Bi-Weekly    |   |
|           | Semi-Monthly |   |
|           | Monthly      |   |
|           | Special      |   |

If you select **Semi-monthly** from the **Pay Cycle** field, you will also need to select the **Pay Date** of the month and the **Second Pay Date** of the month. You will be able to select from 1-31 from both drop-down fields.

| Pay cycle              | Semi-Monthly | ~ |
|------------------------|--------------|---|
| Pay date of the month  |              | ~ |
| Second pay date of the |              | ~ |
| month                  |              |   |

If you select **Monthly** from the Pay Cycle field, you will also need to select the **Pay Date of the Month**. You will be able to select from 1-31 from both drop down fields.

| Pay cycle             | Monthly | ~ |
|-----------------------|---------|---|
| Pay date of the month |         | ~ |

You will need to select a **First pay date** or start date in which the payroll group will make its first contribution to OregonSaves. You will not be able to select a start date prior to 30 days from enrollment to ensure employees have an opportunity to opt out of the Program.

|  | < D | ec |    | ▼ 2017 | (  | •  | >  | 14 |
|--|-----|----|----|--------|----|----|----|----|
|  | Su  | Mo | Ти | We     | Th | Fr | Sa |    |
|  |     |    |    |        |    | 1  | 2  |    |
|  | 3   | 4  | 5  | 6      | 7  | 8  | 9  |    |
|  | 10  | 11 | 12 | 13     | 14 | 15 | 16 |    |
|  | 17  | 18 | 19 | 20     | 21 | 22 | 23 |    |
|  | 24  | 25 | 26 | 27     | 28 | 29 | 30 |    |
|  | 31  |    |    |        |    |    |    |    |

You'll have the opportunity to review your information before selecting Next.

| eview               | eated until you submit. |           |                | Location     Payroll information |
|---------------------|-------------------------|-----------|----------------|----------------------------------|
| ayroll list         | Compensation type       | Frequency | Preferred bank | Review                           |
| lbany - Salaried 01 | Salaried                | Bi-Weekly |                | O Confirm                        |
|                     |                         |           |                |                                  |

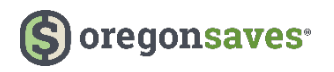

A confirmation is generated. Click on the Next Step: Add Employees

| Confirmation eb6d0<br>our request has been received o<br>se update on your account. You | e<br>n 11/13/2017 11:58 AM EST. Occasionally, the system may take some tin<br>may wish to record the confirmation number for reference. | Payroll information     Review     Confirm |
|-----------------------------------------------------------------------------------------|----------------------------------------------------------------------------------------------------|--------------------------------------------|
| Payroll list                                                                            | Frequency                                                                                                    |                                            |
|                                                                                         |                                                                                                    |                                            |
|                                                                                         | Next step: Add d                                                                                                    | employees                                  |

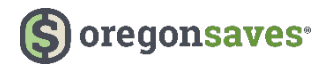

## How to Enroll Employees

To add employees, you may also select **My employees** from the left navigation bar on your dashboard. You can then choose to add employees manually, upload a provided Excel template, or upload another type of file (A8 ASCII or Ascensus X) with the required information. Regardless of the input method you choose, you'll need to provide the following information:

- Employee Identity
  - o First name
  - o Middle initial
  - o Last name
  - o Suffix
  - Social Security Number (SSN)/Individual Tax Identification Number (ITIN)
  - Date of birth employees must be 18 years of age or older to participate in the program
  - o Physical address
- Contact Information after you add employees, they will be responsible for managing their own contact information.
  - Phone \* employer can use the company telephone number for an employee if need be
  - o Email
- Payroll Information
  - Payroll Group If the Payroll Group is not available, you can add Payroll Groups from the My payrolls link at the top of the page
  - Payroll this will populate based on the Payroll Group you select
  - Plan status unless an employee opts out, their status should remain set to Active
  - Contribution rate The percentage taken out of each employee's paycheck will default to 5% of their gross pay unless the employee changes their rate.
  - Auto-increase Employees will be enrolled with auto increase functionality enabled unless they opt out of auto-increase. Contributions for accounts open at least 180 days will increase by 1% on January 1 of each year, with the first increase scheduled for January 1, 2019. These increases will continue until an employee's contribution rates reaches 10%.

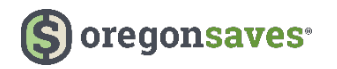

#### **Uploading Employee Information: Excel**

To upload employee information with **Excel**, select the '**Import file from...**' dropdown menu, then select 'Excel (XLSX)' from the list. You will then be taken to the upload screen without needing to click on another link.

| My employe<br>Employer ID# 45678                                  | ees - Test Company<br>96-5                             |                                              |
|-------------------------------------------------------------------|--------------------------------------------------------|----------------------------------------------|
| View and update your emplo<br>For bulk employee updates and uploa | yees ds, use the pre-formated <b>Employee Template</b> | to import employee information.              |
| Search employee name                                              | Search                                                 | Import file from V O Add employee(s)         |
| Y Advanced search options                                         |                                                        | Import file from<br>Excel (XLSX)<br>A8 ASCII |
| No employees found.                                               |                                                        | AscensusX                                    |

There is also an **Excel template** available for download to help prepare the file for successful uploading.

| My employees - Test Company<br>Employer ID# 4567896-5                                                                                                  |                                   |
|----------------------------------------------------------------------------------------------------|-----------------------------------|
| View and update your employees<br>For bulk employee updates and uploads, use the pre-formated <b>Employee Template</b> to import employee information. |                                   |
| Search employee name Search Ir Advanced search options                                                                                                 | mport file from V Add employee(s) |
| No employees found.                                                                                                    |                                   |

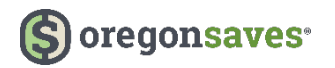

You'll be directed to the page below where you can

- Select the Payroll Group to which you are adding employees
- **Download** the Excel spreadsheet template (if you have not already done so)
- View formatting tips also available in the <u>Appendix</u> of this guide
- Choose a file upload your completed Excel spreadsheet

| 100 00000000000000000000000000000000000 |                                    |                      |          | • | Employee information |
|-----------------------------------------|------------------------------------|----------------------|----------|---|----------------------|
| Payroll group                           |                                    | ~                    |          |   | Confirm              |
| Payroll                                 | 175                                | ~                    |          |   |                      |
| Follow these steps                      |                                    |                      |          |   |                      |
| 1. Download a blank Excel spr           | eadsheet template.                 |                      |          |   |                      |
| Developed                               |                                    |                      |          |   |                      |
| Download                                |                                    |                      |          |   |                      |
| 2. Fill your information (up to         | 2000 rows) and save the spreadshee | et to your computer. |          |   |                      |
| View formatting tips                    |                                    |                      |          |   |                      |
| 3. Browse to the spreadsheet            | and upload it.                     |                      |          |   |                      |
| 🕹 Choose a file                         |                                    |                      |          |   |                      |
|                                         |                                    |                      |          |   |                      |
| You may add more employee               | s at any time.                     |                      |          |   |                      |
|                                         |                                    |                      |          |   |                      |
|                                         |                                    |                      |          |   |                      |
|                                         |                                    |                      | 10 BA 10 |   |                      |

If we are unable to upload the file, you will receive an error message at the top of the page with details related to the errors. Update the information and then upload the file again. If the file loads successfully on your first attempt, you will receive a **Review** page confirming the payroll list you are updating. Select **Submit** to complete the upload and receive your confirmation number.

| eview<br>u are adding 1 employees to the payroll li | st Albany - Salaried 01. Your upload is r | not complete unt | l you Submit. | • | Entry type<br>Employee information<br>Review |
|-----------------------------------------------------|-------------------------------------------|------------------|---------------|---|----------------------------------------------|
| incel                                               | Pre                                       | vious            | Submit        | 0 | Confirm                                      |

**Note:** The Review page will only display if you upload your file successfully the first time. If there are any errors in your file, after making the corrections and uploading the file again you will be taken directly to the Confirmation page.

Once you have uploaded your employee information, OregonSaves will notify your employees by email or U.S. mail of their opportunity to participate in the program, and about their autoenrollment. Employees will then have 30 days to claim their accounts or to opt-out of the program. If they take no action during this time, they will be automatically enrolled in the program.

## Uploading Employee Information: A8, ASCII, and AscensusX

To upload employee information with **A8 ASCII or AscensusX**, select the '**Import file from...**' dropdown menu, then select the corresponding file type from the dropdown menu. You will then be taken to the upload screen without needing to click on another link.

| My employe                                                        | es - Test Company<br>96-5                                    |                                                                        |             |
|-------------------------------------------------------------------|--------------------------------------------------------------|------------------------------------------------------------------------|-------------|
| View and update your emplo<br>For bulk employee updates and uploa | yees<br>is, use the pre-formated <b>Employee Template</b> to | p import employee information.                                         |             |
| Search employee name                                              | Search                                                       | Import file from   Import file from  Excel (XLSX)  A8 ASCII  AscensusX | employee(s) |
| No employees found.                                               |                                                              |                                                                        |             |

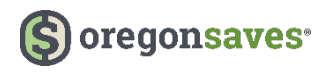

You will select the **Payroll Group** from the drop down and the **Payroll** name field will pre-fill.

| Payroll group | <br>~ |  | Employee information |
|---------------|-------|--|----------------------|
|               |       |  |                      |

The Employer will have the option to send an A8 ASCII file or AscensusX.

| What type of file will ye                                                                       | ou send?                                                                                                    |                                                                                                    |
|-------------------------------------------------------------------------------------------------|----------------------------------------------------------------------------------------------------|----------------------------------------------------------------------------------------------------|
| Туре                                                                                            | A8 ASCII                                                                                                    | ~                                                                                                    |
| Upload the file                                                                                 |                                                                                                    |                                                                                                    |
| <ul> <li>Coup the file with the a</li> </ul>                                                    | A8 ASCII                                                                                                    |                                                                                                    |
| <ul> <li>Browse to the file and</li> <li>5MB maximum file size</li> </ul>                       | AscensusX                                                                                                    |                                                                                                    |
|                                                                                                 |                                                                                                    |                                                                                                    |
| Choose a file                                                                                   |                                                                                                    |                                                                                                    |
|                                                                                                 |                                                                                                    |                                                                                                    |
| Once you upload the file, the<br>hours on business days. You v<br>invalid information, the mess | system will verify the information in the file. This pro<br>vill be notified of the result in an online message. If<br>age will let you know what is wrong and you will hav | ocess generally runs within a few<br>the file contains formatting errors or<br>e to resubmit the file. |

Hint: The file must be saved with the extension of \*.txt and cannot be more than 5MB

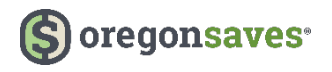

| <ul> <li>Browse to the file and upload it</li> <li>5MB maximum file size</li> </ul>                                                 |                                                                                                    |
|----------------------------------------------------------------------------------------------------|----------------------------------------------------------------------------------------------------|
| 📩 Choose a file                                                                                                    |                                                                                                    |
|                                                                                                    |                                                                                                    |
| Once you upload the file, the system will<br>hours on business days. You will be noti<br>invalid information, the message will let  | verify the information in the file. This process generally runs within a few<br>ied of the result in an online message. If the file contains formatting errors or<br>you know what is wrong and you will have to resubmit the file. |
| Once you upload the file, the system will<br>hours on business days. You will be notif<br>invalid information, the message will let | verify the information in the file. This process generally runs within a few<br>ied of the result in an online message. If the file contains formatting errors or<br>you know what is wrong and you will have to resubmit the file. |

You will click on **Choose a file..., select the file** and then click **Upload**.

A confirmation is generated. Processing the file typically takes a few hours. You will be notified of the result in an online message. If the file contains formatting errors or invalid information, the message will let you know what is wrong and then you will need to resubmit the file. Click on **Done** to be taken to the My Employees page.

|                                                                                                    | Confirm |
|----------------------------------------------------------------------------------------------------|---------|
| Ve're processing your file.<br>his process generally runs within a few hours on business days. You will be notified of the result in an online<br>ressage. If the file contains formatting errors or invalid information, the message will let you know what is wrong and<br>will have to reactivity the factors. |         |
| ter we verify your employee information, we will create accounts. The starting contribution rate is 5% with an<br>utomatic annual increase of 1%. Employees under 18 will not have accounts created.                                                                                                    |         |
| le will let you know when it is time to begin sending contributions. We will also let you know if anyone requests<br>anges. Each employee can adjust their contribution rate or opt out at any time.                                                                                                    |         |
|                                                                                                    |         |
| Done                                                                                                    |         |

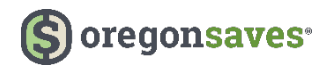

#### **Manually Entering Employee Information**

To manually enter employee information, select **+Add employee(s)**. You will then be taken directly to the page to input employee information. Enter the information outlined above for the employee you are adding.

| Search employee hame    | Search |                                                                      |                                                                     | Import file from 🗸                 | • Add employee(s)    |
|-------------------------|--------|----------------------------------------------------------------------|---------------------------------------------------------------------|------------------------------------|----------------------|
| Advanced search options |        |                                                                      |                                                                     | i                                  |                      |
|                         | 1      | Add omply                                                            | avons Tost Company                                                  |                                    |                      |
|                         | _      | Add empid                                                            | Syees - Test Company                                                |                                    |                      |
|                         |        | Enter information                                                    |                                                                     |                                    | Employee information |
|                         |        | Each employee must be place<br>that information on " <b>My pay</b> ? | d on a payroll list. (If you dont see the payroll group<br>rolls".) | and payroll you need, you can ente | r O Review           |
|                         |        | Enter one employee at a time                                         |                                                                     |                                    | o Confirm            |
|                         |        | L Employee identi                                                    | ty                                                                  |                                    |                      |
|                         |        | First name*                                                          |                                                                     |                                    |                      |
|                         |        | M.I.                                                                 |                                                                     |                                    |                      |
|                         |        | Last name*                                                           |                                                                     |                                    |                      |
|                         |        | Suffix                                                               | -                                                                   | ~                                  |                      |
|                         |        |                                                                      |                                                                     |                                    |                      |
|                         |        | SSN/ITIN*                                                            |                                                                     |                                    |                      |

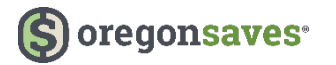

\_

For each new employee you want to add, enter their information and then select Add at the bottom of the page. The system will register each employee as you add them in. When you are finished adding all employees, click **Next** to continue.

| <b>†</b>                       | Add emple                                                                                   | oyees - Test Company                                                                                                    |                                             |
|--------------------------------|---------------------------------------------------------------------------------------------|----------------------------------------------------------------------------------------------------|---------------------------------------------|
| Ent<br>Each<br>that i<br>Enter | er information<br>employee must be place<br>nformation on "My pay<br>one employee at a time | nd on a payroll list. (If you dont see the payroll group and payroll you need, you can enter<br>rolls" 3                       | Employee information     Review     Confirm |
| 1                              | Employee identi                                                                             | ty                                                                                                    |                                             |
|                                | First name*                                                                                 |                                                                                                    |                                             |
|                                | M.I.                                                                                        |                                                                                                    |                                             |
|                                | Last name*                                                                                  |                                                                                                    |                                             |
|                                | Suffix                                                                                      |                                                                                                    |                                             |
|                                | SSN/ITIN*                                                                                   |                                                                                                    |                                             |
|                                | Birthdate*                                                                                  | mm/dd/yyyy                                                                                                    |                                             |
|                                | Ē                                                                                           | Intered everything for this employee? Press ",<br>his employee will be added to the top of the page. You will be able to add n | Add"<br>nore employees                      |
|                                | F                                                                                           | inished adding all employees? Remember to<br>he information will not be saved until you continue and submit the information    | review and submit                           |
|                                | c                                                                                           | ancel                                                                                                    | Next                                        |

On the Review page, you'll be given the opportunity to confirm your information. Select **Previous** to make edits or **Submit** to receive your confirmation number.

| Review               |                                              |                 | O Entry type           |
|----------------------|----------------------------------------------|-----------------|------------------------|
| You are adding emplo | oyees. Your change is not complete until you | Submit.         | • Employee information |
| Name                 | Payroll list                                 | SSN/ITIN        | Review                 |
| Test User            | Albany - Salaried 01                         | 3333            | O Confirm              |
|                      |                                              |                 |                        |
| Cancel               |                                              | Previous Submit |                        |

Once you have added your employee information, OregonSaves will notify your employees by email or U.S. mail of their opportunity to participate in the program, and about their autoenrollment. Employees will then have 30 days to access their accounts or to opt-out of the program. If they take no action during this time, they will be automatically enrolled in the program.

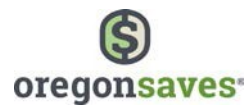

## How to Download a List of Employees

To download a list of employees, you will need to go to the **My employees** page in the Employer Portal. Click on the **Download all employees** link.

| ♠              | My emp<br>Employer ID | oloyees - te<br>#0111010-1 | est Ad      | d ER             |                        |               |                             |                      |
|----------------|-----------------------|----------------------------|-------------|------------------|------------------------|---------------|-----------------------------|----------------------|
| <b>Ø</b> Y     | ou have pending er    | mployee contribut          | Ion change  | s. View all      |                        |               |                             |                      |
| View a         | nd update your        | employees                  |             |                  |                        |               |                             |                      |
| For bulk       | employee updates a    | nd uploads, use the        | pre-formate | d Employee Templ | ate to import employee | information.  |                             |                      |
| Search         | i employee name       | 5                          | earch       |                  |                        | Import        | file from 🗸                 | • Add employee(s)    |
| <b>T</b> Advar | nced search options   |                            |             |                  |                        |               |                             |                      |
|                | Employee              | SSN/ITIN                   | Rate        | Auto increase    | Employment             | Participation | Contribution<br>eligibility | Payroli(s)           |
| ľ              | OR Adder1             | ххх-хх-1110                | 5%          | Yes              | Active                 | No action     | Yes                         | er payroll           |
| ľ              | OR Adder10            | xxx-xx-1119                | 0%          | No               | Active                 | Opted out     | Yes                         | er payroll           |
|                | OR Adder11            | xxx-xx-1120                | 5%          | Yes              | Active                 | No action     | Yes                         | er payroll           |
|                | OR Adder12            | xxx-xx-1121                | 5%          | Yes              | Active                 | No action     | Yes                         | er payroll           |
|                | OR Adder13            | xxx-xx-1122                | 5%          | Yes              | Active                 | No action     | Yes                         | er payroll           |
|                | OR Adder14            | xxx-xx-1123                | 5%          | Yes              | Active                 | No action     | Yes                         | er payroll           |
|                | OR Adder15            | xxx-xx-1124                | 5%          | Yes              | Active                 | No action     | Yes                         | er payroll           |
|                | OR Adder16            | xxx-xx-1125                | 5%          | Yes              | Active                 | No action     | Yes                         | er payroll           |
| Ľ              | OR Adder17            | xxx-xx-1126                | 5%          | Yes              | Active                 | No action     | Yes                         | er payroll           |
| Ľ              | OR Adder18            | xxx-xx-1127                | 5%          | Yes              | Active                 | No action     | Yes                         | er payroll           |
| Go to pa       | ge 1 V Next           |                            |             |                  |                        |               | ± Do                        | wnload all employees |

The spreadsheet will contain the Names of Employees, their **contribution rate**, **auto increase** (yes or no), Status of Employment (Active or Inactive), Participation in the program (no action, opted out, claimed account), date of eligibility and their payroll group.

**Note**: To make changes to employee information, you will need to make them through the Portal. The changes cannot be made by updating the spreadsheet.

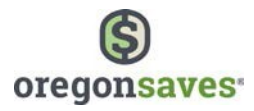

You may also refine your search by clicking on the **Advanced search options** link. This will allow you to search by **Payroll Group**, **Participation** (no action, opted out, claimed account), **Contribution Eligibility**, and **Inactive** Employees. Click on **Apply** after entering the information.

| Search         | employee name      |             | Search             |            |                             | Impo        | ort file from 🗸 | • Add employee(s)      |
|----------------|--------------------|-------------|--------------------|------------|-----------------------------|-------------|-----------------|------------------------|
| <b>T</b> Advan | ced search options |             | SSN/ITIN           | XXX-XX-XXX | x                           |             |                 |                        |
|                | Employee           |             | Payroll list       | All        |                             | ~           |                 | Payroll(s)             |
| ľ              | OR Adder1          |             | Payroll group      |            |                             | ~           |                 | er payroll             |
| ľ              | OR Adder10         |             | Participation      |            |                             | ~           |                 | er payroll             |
| Ľ              | OR Adder11         | Contri      | bution eligibility | -          |                             | ~           |                 | er payroll             |
| Ľ              | OR Adder12         |             |                    | Include i  | nactive employees in search | n           |                 | er payroll             |
|                | OR Adder13         |             |                    |            |                             | Close Apply |                 | er payroll             |
| Z              | OR Adder14         |             | 270.               | 103        | ACUVE                       | NO action   | 103             | er payroll             |
|                | OR Adder15         | xxx-xx-1124 | 5%                 | Yes        | Active                      | No action   | Yes             | er payroll             |
|                | OR Adder16         | xxx-xx-1125 | 5%                 | Yes        | Active                      | No action   | Yes             | er payroll             |
|                | OR Adder17         | xxx-xx-1126 | 5%                 | Yes        | Active                      | No action   | Yes             | er payroll             |
|                | OR Adder18         | xxx-xx-1127 | 5%                 | Yes        | Active                      | No action   | Yes             | er payroll             |
| Go to pag      | ge 1 V Next        |             |                    |            |                             |             | ±.              | Download all employees |

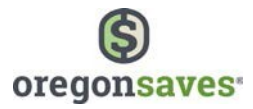

The Employee information will display below the **Search** link. To download the refined search, click on the **Download results** link.

The spreadsheet will contain **Employees Names**, their **Contribution Rate**, **Auto Increase** (Yes or No), **Status of Employment** (Active or Inactive), **Participation** in the program (No action, Opted out, Claimed account), **Eligibility** date and **Payroll** group.

**Note:** To make changes to the employee information, you will need to make them through the Employer Portal. The changes cannot be made by updating the spreadsheet.

| OR Ad          | der2                | S           | earch | Reset search filters |            | Import f             | file from 🗸                 | Add employee(s)     |
|----------------|---------------------|-------------|-------|----------------------|------------|----------------------|-----------------------------|---------------------|
| <b>T</b> Advar | nced search options |             |       |                      |            |                      |                             |                     |
|                | Employee            | SSN/ITIN    | Rate  | Auto increase        | Employment | Participation        | Contribution<br>eligibility | Payroll(s)          |
|                | OR Adder2           | xxx-xx-1111 | 5%    | Yes                  | Active     | No action            | Yes                         | er payroll          |
|                | OR Adder2           | xxx-xx-1129 | 5%    | Yes                  | Active     | No action            | Yes                         | er payroll          |
| _              |                     |             |       |                      | 7          | Download search resu | lts 🛃 Down                  | iload all employees |

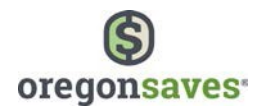

## How to Make Contributions

On the Manage Contributions page, you can:

- View pending contribution rate updates made by employees
- Update employee contribution rates if you receive a request directly from an employee
- Send new contributions
- View past contributions

| Plan dashboard               | i rease aponce crese e                                                                         |                                                                                  |                                                                                           |
|------------------------------|------------------------------------------------------------------------------------------------|----------------------------------------------------------------------------------|-------------------------------------------------------------------------------------------|
| Manage contributions         | These employees have reque<br>at your earliest convenience t                                   | sted to change their contribution rate.<br>o change their contribution amounts g | Please make the updates in your payroll system<br>oing forward.                           |
| Messages (4)                 | New requests may take up to                                                                    | a day to display here.                                                           |                                                                                           |
| My payrolls                  |                                                                                                |                                                                                  |                                                                                           |
| My employees                 | There are no pending re                                                                        | quests.                                                                          |                                                                                           |
| My delegates                 |                                                                                                |                                                                                  |                                                                                           |
| My payroll representatives   | Ready to send new co                                                                           | ntributions?                                                                     |                                                                                           |
| Company profile              |                                                                                                |                                                                                  |                                                                                           |
| Bank information             | Payroll list                                                                                   | **                                                                               | ~                                                                                         |
| Password & security features | Pay date                                                                                       | mm/dd/yyyy                                                                       | <b>m</b>                                                                                  |
|                              |                                                                                                | Our company has already submit<br>contributions to OregonSaves for               | ted more recent payroll<br>this payroll list.                                             |
|                              | Begin entering contributio                                                                     | ons                                                                              |                                                                                           |
|                              | Reminder: You may add or re.<br>payroll lists on <b>My payrolls</b> . I<br>send contributions. | activate employees on My employees<br>fach employee account must be linked       | or reassign existing employees to different<br>to your company for 30 days before you can |
|                              | View past contribution                                                                         | S                                                                                |                                                                                           |
|                              | View by                                                                                        |                                                                                  | × .                                                                                       |
|                              |                                                                                                |                                                                                  |                                                                                           |

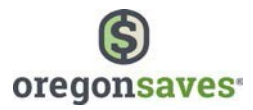

## **Sending Contributions**

When you're ready to send contributions, select the **Payroll list** and enter the **Pay date**. The checkbox that indicates you've submitted a more recent payroll should be checked if you missed sending contributions for a specific payroll and are doing so now. By checking this box, we will not recalculate the next expected pay date. Then, select **Begin entering contributions**.

| Payroll list            | -                                 | ~                                              |
|-------------------------|-----------------------------------|------------------------------------------------|
| Pay date                | mm/dd/yyyy                        | <b></b>                                        |
| egin entering contribut | lons                              |                                                |
| odae. You may add ar n  | eactivate employees on My employe | es or reassign existing employees to different |

**Note**: The first contribution is calculated on compensation earned during the full pay period even if eligibility date occurs in the middle of a payroll period.

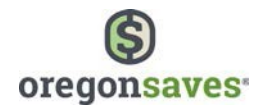

You will then be asked to:

- Provide details about the employees and payroll amounts
  - You can enter this information manually, upload an Excel spreadsheet, or upload an A8 ASCII, Spark, or Ascensus X file.
    - Total Contribution Amount for each payroll list and pay date
    - **Contribution Amount** for each employee
- If sending contributions by a method other than via your Employer bank account which is referenced later under ACH pull, indicate how the funds will be sent (e.g. ACH push, Wire, or Check)

| Rev riane 08/31/2018                                                                                                   | Mathad                                    |
|----------------------------------------------------------------------------------------------------|-------------------------------------------|
| Pauval list Ground                                                                                                    | - metilda                                 |
| Payron nac Group 1                                                                                                    | <ul> <li>Employees and amounts</li> </ul> |
| Payroll list ID 001                                                                                                    | D Review                                  |
|                                                                                                    | O Done                                    |
| How will you provide details on employees and amounts?                                                                 |                                           |
| I will type my amounts on the next page.                                                                               |                                           |
| <ul> <li>I will upload an Excel spreadsheet.<br/>The required Excel template is available on the next page.</li> </ul> |                                           |
| I will upload another type of file.     Supported formers: A&ASCII. Spark & AkcensusX                                  |                                           |
| Should Illinois Secure Choice debit your company's bank account for this transaction?                                  |                                           |
| Yes, use bank information that is already available here                                                               |                                           |
| Ves, use bank information that I will enter here for one-time use                                                      |                                           |
| O No. I will send funds by another method                                                                              |                                           |
|                                                                                                    |                                           |
|                                                                                                    |                                           |
| I will ask my bank to send money via ACH to Illinois Secure Choice.                                                    |                                           |
| I will wire the funds to Illinois Secure Choice.                                                                       |                                           |
| I will wre the funds to limit a secure churce.                                                                         |                                           |

#### ACH Push

- 1. After uploading contributions for a payroll list into the portal select **ACH Push.** On the confirmation screen, the system will display the routing and account number you will need to send the funds to the program.
- 2. Print or save the information to reference when you send the funds over.
- 3. Communicate with your bank and send Oregon Saves the funds at the routing/account number from step 1.

**Note**: the dollar amount will need to match exactly what was entered on the portal or OregonSaves Client Services will contact you about the discrepancy. The amount shown in the portal will also be on the confirmation screen in step 1. Once resolved, the funds will be matched and the process of sending money to saver accounts will start.

4. Your bank will sends over the funds within their timeframe.

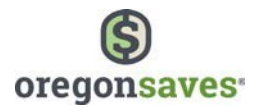

#### Wire

- 1. After uploading contributions for a payroll list into the portal, select **Wire** when asked how they will fund the payroll.
- 2. On the confirmation page, there will be wire instructions with the routing and account numbers for your OregonSaves portal. You should save the instructions or print the page for your records and to have the routing/account numbers
- 3. You will then need to send a wire. You should include your employer ID, payroll ID (3 digits which can be found on the confirmation page) and the pay date.
- 4. Once OregonSaves receives the wire, it will be processed into the Saver's accounts.

#### Check

- 1. You will enter the payroll information and select **Check** as the funding method.
- 2. On the confirmation page, there will be the mailing address and the funding reference number which you will need to write on the check. You can also print the confirmation page and send a copy with the check **(payable to OregonSaves)** to this address:

#### OregonSaves P O Box 55086 Boston, MA 02205

- 3. Once OregonSaves receives the check, the manual process of matching it to your organization will be triggered and it will be deposited into the saver's accounts.
  - Once you have provided the information, click on Next.

If sending contributions via a bank account (**ACH Pull**) already in the system or via a new account you are using for one time only, please follow steps below:

## ACH Pull (Bank Account)

After uploading contributions for a payroll list into the portal (either manually or with the payroll file) select **ACH Pull**. If the payroll is uploaded before 7PM EST, it starts the 3 business-day process outlined below. If payroll upload occurs after 7PM EST, the payroll file will hold and the process will begin the next day.

#### Note:

- By Day 3 (assuming an upload before 7PM EST), the employer and saver portals will show posted transactions.
- Once the payroll is submitted, you do not need to do anything else. The portal will take the funds and send them to the saver accounts.
- Savers should expect to see funds posted to their account within 4 business days of employer submission.

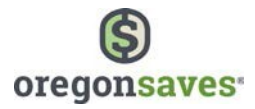

| Pay date 11/24<br>Payroll list Acton<br>Payroll list ID 002<br>How will you provide details                                                                     | 2017<br>• Hourly 01<br>on employees and amounts?<br>«t page.                                                             | • | Method<br>Employees and amounts<br>Review<br>Done |
|----------------------------------------------------------------------------------------------------|----------------------------------------------------------------------------------------------------|---|---------------------------------------------------|
| Payroll list Acton<br>Payroll list ID 002<br>How will you provide details                                                                                       | - Hourly 01<br>on employees and amounts?<br>«t page.                                                                     | 0 | Employees and amounts<br>Review<br>Done           |
| Payroll list ID 002                                                                                                    | on employees and amounts?<br><sup>kt page.</sup>                                                                         | 0 | Review<br>Done                                    |
| How will you provide details                                                                                                    | on employees and amounts?<br><sup>kt page.</sup>                                                                         | 0 | Review<br>Done                                    |
| How will you provide details                                                                                                    | on employees and amounts?<br><sup>xt page.</sup>                                                                         | 0 | Done                                              |
| How will you provide details                                                                                                    | on employees and amounts?<br><sup>kt page.</sup>                                                                         |   |                                                   |
| I will type my amounts on the ne                                                                                                    | kt page.                                                                                                    |   |                                                   |
|                                                                                                    |                                                                                                    |   |                                                   |
| I will upload an Excel spreadshee                                                                                                    | t.                                                                                                    |   |                                                   |
|                                                                                                    | anable on the next page.                                                                                                 |   |                                                   |
| I will upload another type of file.<br>Supported formats: A8 ASCIL Sp.                                                                                          | ark & AscensusX                                                                                                    |   |                                                   |
| Should OregonSaves debit y Yes, use bank information that is Yes, use bank information that I Yos, use bank information that I No, I will send funds by another | our company's bank account for this transaction?<br>already available here<br>will enter here for one-time use<br>nethod |   |                                                   |

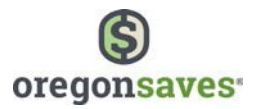

## **Manual Contribution Entry**

If you choose to enter contribution information manually, you'll receive a table that lists all employees. The contribution rates from the previous pay period will display in the last contribution column. You can select the checkbox to use that amount or enter a new dollar amount.

If you are not making a contribution for an employee, the contribution field should be filled with \$0.00.

- Employees highlighted in green have been recently added or reactivated to the payroll.
- Employees highlighted in gold indicate that the employer has not acknowledged the employee's contribution rate change.

Once you've entered information for all employees, click Next.

|                                                                                                    | a comproyee control                                  | oution d                                                                                         | in souther                                     | 11. C                      |                                  | 1 | COUNTRY OF STREET        |
|----------------------------------------------------------------------------------------------------|------------------------------------------------------|--------------------------------------------------------------------------------------------------|------------------------------------------------|----------------------------|----------------------------------|---|--------------------------|
| Enter the sum of all e                                                                                          | mployee contributions                                | that you wi                                                                                      | ll process for this pay                        | date.                      |                                  | • | Employees and<br>amounts |
| p                                                                                                    | ay date 07/21/2017                                   |                                                                                                  |                                                |                            |                                  |   | Review                   |
| Paj                                                                                                    | roll list Portland - All                             | employees                                                                                        | 01                                             |                            |                                  |   | Done                     |
| Payro                                                                                                    | II list ID 001                                       |                                                                                                  |                                                |                            |                                  |   | activities.              |
|                                                                                                    |                                                      |                                                                                                  |                                                |                            |                                  |   |                          |
| This serves as your v                                                                                           | enfication that the total                            | displayed a                                                                                      | it the bottom of the p                         | age is correct.            |                                  |   |                          |
| Total contribution                                                                                              | \$                                                   | 0                                                                                                |                                                |                            |                                  |   |                          |
|                                                                                                    |                                                      |                                                                                                  |                                                |                            |                                  |   |                          |
| How much will y                                                                                                 | you contribute for                                   | each en                                                                                          | nployee?                                       |                            |                                  |   |                          |
| The amounts contrib                                                                                             | uted in the previous pay                             | y period are                                                                                     | pre-filled.                                    |                            |                                  |   |                          |
| Leave the field blank                                                                                           | or enter \$0.00 for any e                            | mployee fo                                                                                       | r whom you are not c                           | ontributing.               |                                  |   |                          |
| Green: You have rece<br>Gold: You have not y                                                                    | ently added or reactivate<br>et acknowledged to us t | ed this emp<br>hat you are                                                                       | loyee on this payroll.<br>aware of the employe | ee's request for this rate | E.                               |   |                          |
| Clear all amoun                                                                                                 | ts for this contribution                             |                                                                                                  |                                                |                            |                                  |   |                          |
| Count and announ                                                                                                |                                                      |                                                                                                  |                                                |                            |                                  |   |                          |
| -                                                                                                    | <b>1</b> 11111-0110-01111-011                        |                                                                                                  |                                                |                            | Current desired                  |   |                          |
| Employee                                                                                                    | Last contribution                                    |                                                                                                  | This contribution                              | Use previous amount        | contribution rate                |   |                          |
| Anderson, Joel                                                                                                  | \$0.00                                               | \$                                                                                               | 0.00                                           | <b>~</b>                   | 5%                               |   |                          |
|                                                                                                    |                                                      | \$                                                                                               | 0.00                                           | 171                        |                                  |   |                          |
| Kirby, Andrew                                                                                                   | 30,00                                                |                                                                                                  |                                                |                            | . 5.64                           |   |                          |
|                                                                                                    |                                                      |                                                                                                  |                                                | -                          | 596                              |   |                          |
| McKinney, Jennifer                                                                                              | \$0.00                                               | \$                                                                                               | 0.00                                           |                            | 596                              |   |                          |
| McKinney, jennifer                                                                                              | \$0.00                                               | \$                                                                                               | 0.00                                           |                            | 5%                               |   |                          |
| McKinney, Jennifer<br>Tubman, Jean                                                                              | \$0.00<br>\$0.00                                     | \$                                                                                               | 0.00                                           |                            | 596                              |   |                          |
| McKinney, Jennifer<br>Tubman, Jean<br>Dolat, Harold                                                             | \$0.00<br>\$0.00<br>\$0.00                           | \$<br>[<br>\$                                                                                    | 0.00                                           |                            | 5%<br>5%<br>5%                   |   |                          |
| McKinney, Jennifer<br>Tubman, Jean<br>Dolat, Harold                                                             | \$0.00<br>\$0.00<br>\$0.00                           | \$<br>[<br>\$                                                                                    | 0.00                                           |                            | 5%<br>5%<br>5%                   |   |                          |
| McKinney, Jennifer<br>Tubman, Jean<br>Dolat, Harold<br>Tager-Dolat, Harvey                                      | \$0.00<br>\$0.00<br>\$0.00<br>\$0.00                 | \$<br>[<br>\$<br>[<br>\$                                                                         | 0.00                                           |                            | 5%<br>5%<br>5%<br>7%             |   |                          |
| McKinney, Jennifer<br>Tubman, Jean<br>Dolat, Harold<br>Tager-Dolat, Harvey<br>Grozan, Winston                   | \$0.00<br>\$0.00<br>\$0.00<br>\$0.00                 | \$<br>\$<br>\$<br>\$                                                                             | 0.00                                           |                            | 5%<br>5%<br>5%<br>7%<br>5%       |   |                          |
| McKinney, Jennifer<br>Tubman, Jean<br>Dolat, Haroid<br>Tager-Dolat, Harvey<br>Grogan, Winston                   | \$0.00<br>\$0.00<br>\$0.00<br>\$0.00<br>\$0.00       | \$<br>\$<br>\$<br>\$<br>\$                                                                       | 0.00                                           | 9<br>9<br>9<br>9<br>9<br>9 | 5%<br>5%<br>7%<br>5%             |   |                          |
| McKinney, Jennifer<br>Tubman, Jean<br>Dolat, Harold<br>Tager-Dolat, Harvey<br>Grogan, Winston<br>Leavitt, Devin | \$0.00<br>\$0.00<br>\$0.00<br>\$0.00<br>\$0.00       | \$<br>\$<br>\$<br>\$<br>\$                                                                       | 0.00                                           |                            | 5%<br>5%<br>7%<br>5%<br>5%       |   |                          |
| McKinney, Jennifer<br>Tubman, Jean<br>Dolat, Harold<br>Tager-Dolat, Harvey<br>Grogan, Winston<br>Leavitt, Devin | \$0.00<br>\$0.00<br>\$0.00<br>\$0.00<br>\$0.00       | \$<br>\$<br>\$<br>\$<br>\$<br>\$                                                                 | 0.00                                           |                            | 5%<br>5%<br>7%<br>5%<br>5%       |   |                          |
| McKinney, Jennifer<br>Tubman, Jean<br>Dolat, Harold<br>Tager-Dolat, Harvey<br>Grogan, Winston<br>Leavitt, Devin | \$0.00<br>\$0.00<br>\$0.00<br>\$0.00<br>\$0.00       | \$<br>[<br>\$<br>[<br>\$<br>[<br>\$<br>[<br>\$                                                   | 0.00<br>0.00<br>0.00<br>0.00<br>0.00<br>0.00   |                            | 5%<br>5%<br>7%<br>5%<br>5%<br>5% |   |                          |
| McKinney, Jannifer<br>Tubman, Jean<br>Dolat, Harold<br>Tager-Dolat, Harvey<br>Grogan, Winston<br>Leavitt, Devin | \$0.00<br>\$0.00<br>\$0.00<br>\$0.00<br>\$0.00       | \$<br>[<br>\$<br>[<br>\$<br>[<br>\$<br>[<br>\$                                                   | 0.00<br>0.00<br>0.00<br>0.00<br>0.00<br>0.00   |                            | 5%<br>5%<br>7%<br>5%<br>5%       |   |                          |
| McKinney, Jannifer<br>Tubman, Jean<br>Dolat, Harold<br>Tager-Dolat, Harvey<br>Grogan, Winston<br>Leavitt, Devin | \$0.00<br>\$0.00<br>\$0.00<br>\$0.00<br>\$0.00       | \$<br>[<br>\$<br>[<br>\$<br>[<br>\$<br>[<br>\$<br>[<br>\$<br>[<br>\$<br>[<br>\$<br>[<br>\$<br>\$ | 0.00                                           |                            | 5%<br>5%<br>5%<br>5%<br>5%       |   |                          |

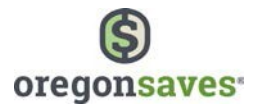

On the Review page, you'll be given the opportunity to confirm your information.

Select **Previous** to make edits to the information or click the checkbox to agree to **use bank information on file** and select **Submit** to receive your confirmation number and funding reference number. The date of the next expected pay date will also be provided to you.

| Review                                                        |                                                                                                    |                   | O Method                 |
|---------------------------------------------------------------|----------------------------------------------------------------------------------------------------|-------------------|--------------------------|
|                                                               |                                                                                                    |                   | Paralleland and hardware |
| Pay date                                                      | 07/21/2017                                                                                                   |                   | Employees and amount     |
| Payroll list                                                  | Portland - All employees 01                                                                                  |                   | Review                   |
| Payroli list (D                                               | 001                                                                                                    |                   | O Done                   |
| Total contribution                                            | \$50.00                                                                                                    |                   |                          |
| Reminder: We will expect you                                  | r next contribution to be for the pay date of 8/4/17                                                         |                   |                          |
| The calendar year for this pay                                | date determines the tax year for this contribution.                                                          |                   |                          |
| Green: You have recently add<br>Gold: You have not yet acknow | ed or reactivated this employee on this payroll.<br>wledged to us that you are aware of the employee's reque | st for this rate. |                          |
|                                                               |                                                                                                    | Purray datisad    |                          |
| Employee                                                      | This contribution                                                                                            | contribution rate |                          |
| Anderson, joel                                                | \$0.00                                                                                                    | 5%                |                          |
| Kirby, Andrew                                                 | \$50.00                                                                                                    | 5%                |                          |
| McKinney, Jennifer                                            | \$0.00                                                                                                    | 5%                |                          |
| Tubman, Jean                                                  | \$0.00                                                                                                    | 5%                |                          |
| Dolat, Harold                                                 | \$0.00                                                                                                    | 7%                |                          |
| Tager-Dolat, Harvey                                           | \$0.00                                                                                                    | 5%                |                          |
| Grogan, Winston                                               | \$0.00                                                                                                    | 5%                |                          |
| Leavitt, Devin                                                | \$0.00                                                                                                    | 5%                |                          |
| By clicking Submit' you a It will be debited from vo          | \$0,00<br>Igree to send this amount to OregonSaves<br>for bank account: OREGON PACIFIC BANKING CO *******    | 5%                |                          |
| it will be debited from yo                                    | ur bank account: OREGON PACIFIC BANKING CO                                                                   | 4332              |                          |
|                                                               |                                                                                                    |                   |                          |

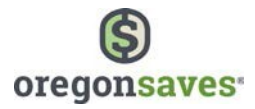

If you have not acknowledged the contribution rate changes of some employees, they will display on the bottom of this confirmation page. You can confirm the selected updates or choose to confirm later.

| Confirmation 342                                                                                                    | 2a88                                                                                                    |                                                                        |                                                                                 |                                                              |                                                                                                    | 0 | Method               |
|----------------------------------------------------------------------------------------------------|----------------------------------------------------------------------------------------------------|------------------------------------------------------------------------|---------------------------------------------------------------------------------|--------------------------------------------------------------|----------------------------------------------------------------------------------------------------|---|----------------------|
| The calendar year for this pa                                                                                                    | y date determines th                                                                                                    | e tax year i                                                           | for this contrib                                                                | ution                                                        |                                                                                                    | 0 | Employees and amount |
| Your request has been receiv<br>the update on your account.                                                                                                    | c                                                                                                    | Review                                                                 |                                                                                 |                                                              |                                                                                                    |   |                      |
| This transaction cannot be cl                                                                                                    | hanged or canceled.                                                                                                    |                                                                        |                                                                                 |                                                              |                                                                                                    | • | Done                 |
| Pay date                                                                                                    | 07/21/2017                                                                                                    |                                                                        |                                                                                 |                                                              |                                                                                                    |   |                      |
| Payroll list                                                                                                    | Portland - All empl                                                                                                    | loyees 01                                                              |                                                                                 |                                                              |                                                                                                    |   |                      |
| Payroll list ID                                                                                                    | 001                                                                                                    |                                                                        |                                                                                 |                                                              |                                                                                                    |   |                      |
| Total contribution                                                                                                    | \$50.00                                                                                                    |                                                                        |                                                                                 |                                                              |                                                                                                    |   |                      |
| We will use this funding refer                                                                                                    | rence number: 1158                                                                                                    | 38833-00                                                               | 01-0721201                                                                      | 7                                                            |                                                                                                    |   |                      |
| We will use this funding reference of the second second se | rence number: 1158<br>contribution rate<br>ested to change their<br>to change their contr                                                            | 28833-00                                                               | 01-0721201<br>on rate. Please                                                   | make the up                                                  | dates in your payroll system                                                                          |   |                      |
| We will use this funding reference of the second second se | contribution rate<br>ested to change their<br>to change their contri<br>"irst name New contri                                                        | 38833-00<br>es<br>contribution<br>ibution am<br>ibution<br>rate        | 01-0721201<br>on rate. Please<br>nounts going fo<br>Auto increase               | make the up<br>prward.<br>SSN                                | idates in your payroll system<br>Payroll                                                              |   |                      |
| We will use this funding reference of the second second se | contribution rate<br>ested to change their<br>to change their contri<br>lirst name New contri<br>larst name                                          | 88833-00<br>es<br>contribution<br>ibution and<br>ibution<br>rate<br>7% | 01-0721201<br>on rate. Please<br>nounts going fo<br>Auto increase<br>Yes        | make the up<br>prward.<br>SSN<br>*****4700                   | dates in your payroll system<br>Payroll<br>Portland - All employees 01                                |   |                      |
| We will use this funding reference of the second second se | contribution rate<br>contribution rate<br>ested to change their<br>to change their contr<br>lirst name New contri<br>lirst name New contri<br>Harold | 288833-00<br>25<br>contribution<br>ibution<br>rate<br>7%<br>5%         | 01-0721201<br>on rate. Please<br>nounts going fo<br>Auto increase<br>Yes<br>Yes | 7<br>make the up<br>rrward.<br>SSN<br>*****4700<br>*****4577 | dates in your payroll system<br>Payroll<br>Portland - All employees 01<br>Portland - All employees 01 |   |                      |

**Note**: The confirmation will provide detailed instructions on how to submit or mail your contributions. Please follow these instructions to ensure your contributions are received and processed timely.

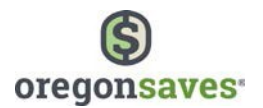

## **Upload an Excel Spreadsheet**

If you choose to upload an Excel spreadsheet with contribution information, you'll be directed to the page below where you can

- **Download** the Excel spreadsheet template
- View formatting tips also available in the Appendix of this guide

Once you've added the employee names, Social Security Numbers (SSN)/Individual Taxpayer Identification Numbers (ITIN), and contribution amounts, save the file. Then, enter the total for all employee contributions in the box in step three. Finally, click the **Choose a file** button to select your file and click **Upload**.

**Note:** The contribution amounts provided in the template must include a decimal point and cents.

**Note:** An error message will display when uploading the spreadsheet if the **Total Contribution Amount** entered on the page does not equal the Total Contribution Amount entered on the spreadsheet.

| Upload your spreadshee                                                                                                    | et                                                                    |                                                 |                                    |                                  |                 | 0 | Method        |  |
|----------------------------------------------------------------------------------------------------|-----------------------------------------------------------------------|-------------------------------------------------|------------------------------------|----------------------------------|-----------------|---|---------------|--|
| Pay date                                                                                                    | 09/15/2017                                                            |                                                 |                                    |                                  |                 |   | Employees and |  |
| Payroll list                                                                                                    | Albany - Salaried 01                                                  |                                                 |                                    |                                  |                 |   | amounts       |  |
| Payroll list ID                                                                                                    | 001                                                                   |                                                 |                                    |                                  |                 | 0 | Review        |  |
|                                                                                                    |                                                                       |                                                 |                                    |                                  |                 | 0 | Done          |  |
| -ollow these steps                                                                                                    |                                                                       |                                                 |                                    |                                  |                 |   |               |  |
| . Download a blank Excel sprea                                                                                                    | adsheet template.                                                     |                                                 |                                    |                                  |                 |   |               |  |
| Download                                                                                                    |                                                                       |                                                 |                                    |                                  |                 |   |               |  |
| Fill is your information (up to                                                                                                    | 200 must and save the enviro                                          | debaat to vous cou                              | 10.01 (P.C.V.                      |                                  |                 |   |               |  |
| 2. Pillin your information (up to                                                                                                    | 200 rows) and save the sprea                                          | ausneet to your cor                             | nputer.                            |                                  |                 |   |               |  |
|                                                                                                    |                                                                       |                                                 |                                    |                                  |                 |   |               |  |
| View formatting tips                                                                                                    |                                                                       |                                                 |                                    |                                  |                 |   |               |  |
| View formatting tips                                                                                                    |                                                                       |                                                 |                                    |                                  |                 |   |               |  |
| View formatting tips                                                                                                    | ou will send to OregonSaves f<br>eck that the sum of all employ       | for this payroll list a                         | and pay date. W                    | hen you uploa                    | d your<br>tches |   |               |  |
| View formatting tips<br>8. Enter the total amount that y<br>preadsheet, the system will che<br>his amount.                                                                      | ou will send to OregonSaves f<br>eck that the sum of all employ       | for this payroll list a<br>yee contributions in | and pay date. W<br>n your spreadsh | hen you uploa<br>leet exactly ma | d your<br>tches |   |               |  |
| View formatting tips<br>8. Enter the total amount that y<br>preadsheet, the system will che<br>his amount.                                                                      | ou will send to OregonSaves f<br>eck that the sum of all employ       | for this payroll list a<br>yee contributions in | and pay date. W<br>n your spreadsh | hen you uploa<br>leet exactly ma | d your<br>tches |   |               |  |
| View formatting tips<br>8. Enter the total amount that y<br>preadsheet, the system will che<br>his amount.<br>Total amount                                                      | ou will send to OregonSaves f<br>eck that the sum of all employ<br>\$ | for this payroll list a<br>yee contributions in | and pay date. W<br>h your spreadsh | hen you uploa<br>leet exactly ma | d your<br>tches |   |               |  |
| View formatting tips<br>8. Enter the total amount that yi<br>preadsheet, the system will che<br>this amount.<br>Total amount<br>4. Browse to the spreadsheet ar                 | ou will send to OregonSaves f<br>eck that the sum of all employ<br>\$ | for this payroll list a<br>yee contributions in | and pay date. W<br>n your spreadsh | hen you uploa<br>eet exactly ma  | d your<br>tthes |   |               |  |
| View formatting tips<br>8. Enter the total amount that yupreadsheet, the system will che<br>his amount.<br>Total amount<br>4. Browse to the spreadsheet ar                      | ou will send to OregonSaves f<br>eck that the sum of all employ<br>\$ | for this payroll list a                         | and pay date. W<br>h your spreadsh | hen you uploa<br>leet exactly ma | d your<br>tches |   |               |  |
| View formatting tips<br>8. Enter the total amount that yu<br>preadsheet, the system will che<br>his amount.<br>Total amount<br>4. Browse to the spreadsheet ar<br>Choose a file | ou will send to OregonSaves f<br>eck that the sum of all employ<br>\$ | for this payroll list a<br>yee contributions in | and pay date. W                    | hen you uploa<br>leet exactly ma | d your<br>tches |   |               |  |
| View formatting tips<br>8. Enter the total amount that yupreadsheet, the system will the<br>his amount.<br>Total amount<br>4. Browse to the spreadsheet ar<br>Choose a file     | ou will send to OregonSaves f<br>eck that the sum of all employ<br>\$ | for this payroll list a yee contributions in    | and pay date. W                    | hen you uploa<br>leet exactly ma | d your<br>tches |   |               |  |
| View formatting tips 3. Enter the total amount that yo preadsheet, the system will che this amount. Total amount 4. Browse to the spreadsheet ar                                | ou will send to OregonSaves f<br>eck that the sum of all employ<br>\$ | for this payroll list a yee contributions in    | and pay date. W                    | hen you uploa<br>leet exactly ma | d your<br>tches |   |               |  |

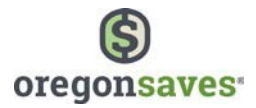

On the Review page, you'll be given the opportunity to confirm your information. Select **Previous** to make edits to the information or click the checkbox to **agree for the funds to be debited from the bank account on file** and select **Submit** to receive your confirmation number and funding reference number.

| Review                                                   |                                                                           |                                 |    | 0 | Method                |
|----------------------------------------------------------|---------------------------------------------------------------------------|---------------------------------|----|---|-----------------------|
| Devidate                                                 | 07/01/0017                                                                |                                 |    | 0 | Employees and amounts |
| Pay date                                                 | 0//21/2017                                                                |                                 |    |   |                       |
| Payroll list                                             | Portland - All employees 01                                               |                                 |    | • | Review                |
| Payroll list ID                                          | 001                                                                       |                                 |    | 0 | Done                  |
| Total contribution                                       | \$50.00                                                                   |                                 |    |   |                       |
| Number of employees                                      | 1                                                                         |                                 |    |   |                       |
|                                                          |                                                                           |                                 |    |   |                       |
| By clicking 'Submit' you a<br>It will be debited from yo | gree to send this amount to OregonS<br>ur bank account: OREGON PACIFIC B/ | aves<br>4NKING CO ***********45 | 32 |   |                       |

Note: The Review page will only display if you upload your file successfully the first time. If there are any errors in your file, after making the corrections and uploading the file again you will be taken directly to the Confirmation page.

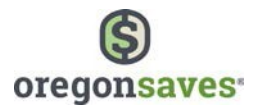

If you have not acknowledged the contribution rate changes of some employees, they will display on the bottom of this confirmation page. You can confirm the selected updates or choose to confirm later.

| Confirmation 2f51                                               | 51                                                |                     |                                      |                                |                                      | 0 | Method |
|-----------------------------------------------------------------|---------------------------------------------------|---------------------|--------------------------------------|--------------------------------|--------------------------------------|---|--------|
| The calendar year for this pay                                  | 0                                                 | Employees and amoun |                                      |                                |                                      |   |        |
| Your request has been receive<br>the update on your account. Y  | ed on Apr 3, 2017 2:41<br>/ou may wish to recon   | :44 PM<br>d the co  | Occasionally, the onfirmation num    | ne system ma<br>ber for refere | y take some time to reflect<br>ence. | • | Review |
| This transaction cannot be ch                                   | anged or canceled.                                |                     |                                      |                                |                                      | • | Done   |
| Pay date                                                        | 07/21/2017                                        |                     |                                      |                                |                                      |   |        |
| Payroll list                                                    | Portland - All employ                             | yees 01             |                                      |                                |                                      |   |        |
| Payroll list ID                                                 | 001                                               |                     |                                      |                                |                                      |   |        |
| Total contribution                                              | \$50.00                                           |                     |                                      |                                |                                      |   |        |
| These employees have request<br>it your earliest convenience to | sted to change their co<br>o change their contrib | ontribu<br>ution a  | tion rate. Please<br>mounts going fo | make the up<br>rward.          | dates in your payroll system         |   |        |
| Thanks, got it! Last name Fir                                   | rst name New contribu                             | rate                | Auto increase                        | SSN                            | Payroll                              |   |        |
| Dolat Ha                                                        | arold                                             | 796                 | Yes                                  | ****4700                       | Portland - All employees 01          |   |        |
| Kirby Ar                                                        | ndrew                                             | 5%                  | Yes                                  | ****4577                       | Portland - All employees 01          |   |        |
|                                                                 |                                                   |                     | Not now                              | Yes Loon                       | firm the relected undeter            |   |        |

**Note:** The confirmation will provide detailed instructions on how to submit or mail your contributions. Please follow these instructions to ensure your contributions are received and processed timely.

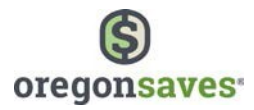

## Upload A8, ASCII, Spark, and Ascensus X Files:

You will need to provide the total contribution amount, the type of file you will send (A8 ASCII, Spark, or AscensusX), save the file with extension \*.txt, choose the file and upload it.

| Day date                                                                                                    | 09/29/2017                                                                                                    |                                                                                                    |                                                                                                    |                                                                           |                                        |   | Mathead                  |  |
|----------------------------------------------------------------------------------------------------|----------------------------------------------------------------------------------------------------|----------------------------------------------------------------------------------------------------|----------------------------------------------------------------------------------------------------|---------------------------------------------------------------------------|----------------------------------------|---|--------------------------|--|
| Payroll is:                                                                                                    | Oregon City - (                                                                                                    | R. Commission 01                                                                                                    |                                                                                                    |                                                                           |                                        | ° | Method                   |  |
| Payroll list IC                                                                                                    | 001                                                                                                    |                                                                                                    |                                                                                                    |                                                                           |                                        | • | Employees and<br>amounts |  |
| How much will you s                                                                                                    | end?                                                                                                    |                                                                                                    |                                                                                                    |                                                                           |                                        | 0 | Done                     |  |
| Enter the total amount that<br>the system will check that th                                                                                                    | you will send to Or<br>te sum of all emplo                                                                                                    | regonSaves for this payro<br>oyee contributions in your                                                                                                    | ill list and pay date. W<br>r file exactly matches                                                                                               | Then you uplo<br>this amount.                                             | ad your file,                          |   |                          |  |
| Total contribution                                                                                                    | S                                                                                                    |                                                                                                    |                                                                                                    |                                                                           |                                        |   |                          |  |
| What type of file will                                                                                                    | you send?                                                                                                    |                                                                                                    |                                                                                                    |                                                                           |                                        |   |                          |  |
| Тури                                                                                                    | -                                                                                                    |                                                                                                    |                                                                                                    | ·                                                                         |                                        |   |                          |  |
| Upload the file                                                                                                    |                                                                                                    |                                                                                                    |                                                                                                    |                                                                           |                                        |   |                          |  |
| <ul> <li>Save the file with the</li> <li>Browse to the file an</li> <li>SMB maximum file s</li> </ul>                                                                                                    | extension *.txt<br>d upload it<br>ize                                                                                                    |                                                                                                    |                                                                                                    |                                                                           |                                        |   |                          |  |
|                                                                                                    |                                                                                                    |                                                                                                    |                                                                                                    |                                                                           |                                        |   |                          |  |
| 🕹 Choose a file                                                                                                    |                                                                                                    |                                                                                                    |                                                                                                    |                                                                           |                                        |   |                          |  |
|                                                                                                    |                                                                                                    |                                                                                                    |                                                                                                    |                                                                           |                                        |   |                          |  |
| Once you upload the file, the<br>hours on business days. You<br>invalid information, the mess<br>The calendar year for this pa                                                                                                    | system will verify<br>will be notified of<br>age will let you kr<br>y date determines                                                                   | the information in the fi<br>the result in an online m<br>row what is wrong and y<br>the tax year for this con                                                                                                    | lle. This process gen<br>ressage. If the file co<br>ou will have to resub<br>stribution                                                          | erally runs wi<br>intains forma<br>omit the file.                         | ithin a few<br>itting errors o         | * |                          |  |
| Once you upload the file, the<br>hours on businesis days. You<br>invalid information, the mess<br>The calendar year for this pa<br>Reminder: We will expect you<br>by clicking Upload' you<br>It will be debited from y            | system will verify<br>will be notified of<br>age will let you kr<br>y date determines<br>ar next contributio<br>agree to send this<br>our bank account: | the information in the fi<br>the result is an online m<br>now what is wrong and yi<br>the tax year for this con<br>in to be for the pay date<br>amount to OregonSave<br>BANK OF AMERICA N.A.                                                                     | le. This process gen<br>nessage. If the file co<br>ou will have to result<br>inflution<br>of 10/29/17                                            | erally runs wi<br>intains forma<br>imit the file.                         | ithin a few<br>itting errors o         | e |                          |  |
| Once you upload the file, the<br>hours on business days. You<br>winald information, the mess<br>The calendar year for this pa<br>Reminder: We will expect you<br>By clicking 'Upload' you<br>It will be debited from y             | system will verify<br>will be notified of<br>age will let you kr<br>y date determines<br>ir next contributio<br>agree to send this<br>our bank account  | the information in the fi<br>the result in an online m<br>now what is wrong and y<br>the tax year for this con<br>in to be for the pay date<br>amount to OregonSave<br>BANK OF AMERICA N.A.                                                                      | le This process gen<br>essage. If the file co<br>will have to result<br>utribution<br>of 10/29/17                                                | erally runs wi<br>intains forma<br>mit the file.                          | ithin a few<br>itting errors o         | e |                          |  |
| Once you upload the file, the<br>hours on businesis days. You<br>invalid information, the mess<br>The calendar year for this pa<br>Reminder: We will expect you<br>by clicking 'Upload' you<br>It will be debited from y<br>Cancel | system will verify<br>will be notified of<br>age will let you kr<br>y date determines<br>ir next contributio<br>agree to send this<br>our bank account  | the information in the fi<br>the result in an online m<br>now what is wrong and y<br>the tax year for this con<br>in to be for the pay date<br>amount to OregonSave<br>BANK OF AMERICA N.A.                                                                      | le. This process gen<br>hessage. If the file co<br>ou will have to resub<br>stribution<br>of 10/29/17                                            | erally runs w<br>intains forma<br>point the file.<br>2                    | thin a few<br>thing errors o           |   |                          |  |
| Once you upload the file, the<br>hours on businesis days. You<br>invalid information, the mess<br>The calendar year for this pa<br>Reminder: We will expect you<br>By clicking 'Upload' you<br>It will be debited from y<br>Cancel | system will verify<br>will be notified of<br>age will let you kr<br>y date determines<br>ir next contributio<br>agree to send this<br>our bank account  | the information in the fi<br>the result in an online m<br>now what is wrong and y<br>the tax year for this con<br>in to be for the pay date<br>amount to OregonSave<br>BANK OF AMERICA N A                                                                       | le. This process gen<br>hessage. If the file co<br>ou will have to resub<br>stribution<br>of 10/29/17<br>s<br>Previous                           | erally runs wintains formations formation formation of the file.          | thin a few<br>thing errors α<br>Upload |   |                          |  |
| Once you upload the file, the<br>hours on businesis days. You<br>invalid information, the mess<br>The calendar year for this pa<br>Reminder: We will expect you<br>By clicking 'Upload' you<br>R will be debited from y<br>Cancel  | system will verify<br>will be notified of<br>age will let you kr<br>y date determines<br>ir next contributio<br>agree to send this<br>our bank account  | the information in the fi<br>the result in an online m<br>now what is wrong and y<br>the tax year for this con<br>in to be for the pay date<br>amount to OregonSave<br>BANK OF AMERICA N A                                                                       | le. This process gen<br>essage. If the file co<br>ou will have to result<br>stribution<br>of 10/29/17<br>s<br>Previous                           | erally runs wi<br>intains forma<br>mut the file.                          | thin a few<br>tting errors o<br>Upload |   | _                        |  |
| Once you upload the file, the<br>hours on businesis days. You<br>invalid information, the mess<br>The calendar year for this pa<br>Reminder: We will expect you<br>By clicking 'Upload' you<br>It will be debited from y<br>Cancel | system will verify<br>will be notified of<br>age will let you kr<br>y date determines<br>ir next contributio<br>agree to send this<br>our bank account  | the information in the fi<br>the result in an online m<br>now what is wrong and y<br>the tax year for this con<br>in to be for the pay date<br>amount to OregonSave<br>BANK OF AMERICA N.A.                                                                      | le. This process gen<br>essage. If the file co<br>ou will have to result<br>inflution<br>of 10/29/17<br>5<br>*********************************** | erally runs wi<br>intains forma<br>mut the file.                          | thin a few<br>thing errors o           |   |                          |  |
| Once you upload the file, the<br>hours on businesis days. You<br>invalid information, the mess<br>The calendar year for this pa<br>Reminder: We will expect you<br>By clicking 'Upload' you<br>It will be debited from y<br>Cancel | system will verify<br>will be notified of<br>age will let you kr<br>y date determines<br>ir next contributio<br>agree to send this<br>our bank account  | the information in the fi<br>the result in an online m<br>now what is wrong and y<br>the tax year for this con<br>in to be for the pay date<br>amount to OregonSave<br>BANK OF AMERICA N.A.                                                                      | le. This process gen<br>essage. If the file co<br>ou will have to result<br>stribution<br>of 10/29/17<br>s<br>Previous                           | erally runs wi<br>instains formations formations formations for the file. | thin a few<br>tting errors o           |   |                          |  |
| Once you upload the file, the<br>hours on businesis days. You<br>invalid information, the mess<br>The calendar year for this pa<br>Reminder: We will expect you<br>by clicking 'Upload' you<br>It will be debited from y<br>Cancel | system will verify<br>will be notified of<br>age will let you kr<br>y date determines<br>ar next contribution<br>agree to send this<br>our bank account | the information in the fi<br>the result in an online m<br>now what is wrong and y<br>the tax year for this con<br>in to be for the pay date<br>amount to OregonSave<br>BANK OF AMERICA N.A.                                                                      | le. This process gen<br>essage. If the file co<br>ou will have to result<br>stribution<br>of 10/29/17<br>s<br>Previous                           | erally runs wi<br>instains formations formations formations for the file. | thin a few<br>tting errors o           | x |                          |  |
| Once you upload the file, the<br>hours on businesis days. You<br>invalid information, the mess<br>The calendar year for this pa<br>Reminder: We will expect you<br>By clicking 'Upload' you<br>It will be debited from y<br>Cancel | system will verify<br>will be notified of<br>age will let you kr<br>y date determines<br>ar next contribution<br>agree to send this<br>our bank account | the information in the fi<br>the result in an online m<br>now what is wrong and y<br>the tax year for this con<br>in to be for the pay date<br>amount to OregonSave<br>BANK OF AMERICA N A                                                                       | le. This process gen<br>ressage. If the file co<br>ou will have to result<br>inflution<br>of 10/29/17<br>s<br>Previous                           | erally runs wi<br>instains formations formations formations for the file. | thin a few<br>tting errors o           |   |                          |  |
| Once you upload the file, the<br>hours on business days. You<br>invalid information, the mess<br>The calendar year for this pa<br>Reminder: We will expect you<br>by clicking 'Upload' you<br>it will be debited from y<br>Cancel  | system will verify<br>will be notified of<br>age will let you kr<br>y date determines<br>ar next contributio<br>agree to send this<br>our bank account  | the information in the fi<br>the result in an online m<br>now what is wrong and y<br>it he tax year for this con<br>in to be for the pay date<br>amount to OregonSave<br>BANK OF AMERICA N.A.                                                                    | le. This process gen<br>resage. If the file co<br>ou will have to result<br>inflution<br>of 10/29/17                                             | erally runs wi<br>intains forma<br>mit the file.                          | thin a few<br>tting errors o           |   |                          |  |
| Once you upload the file, the<br>hours on business days. You<br>will dimformation, the mess<br>The calendar year for this pa<br>Reminder: We will expect you<br>By clicking 'Upload' you<br>It will be debited from y<br>Cancel    | system will verify<br>will be notified of<br>age will let you kr<br>y date determines<br>ir next contributio<br>agree to send this<br>our bank account  | the information in the fi<br>the result in an online m<br>now what is wrong and y<br>it the tax year for this con<br>in to be for the pay date<br>amount to OregonSave<br>BANK OF AMERICA N.A.                                                                   | le. This process gen<br>resage. If the file co<br>ou will have to result<br>inflution<br>of 10/29/17                                             | erally runs wi<br>intains forma<br>mit the file.                          | thin a few<br>tting errors o           |   |                          |  |
| Once you upload the file, the<br>hours on business days. You<br>will dimformation, the mess<br>The calendar year for this pa<br>Reminder: We will expect you<br>By clicking 'Upload' you<br>It will be debited from y<br>Cancel    | system will verify<br>will be notified of<br>age will let you kr<br>y date determines<br>ir next contributio<br>agree to send this<br>our bank account  | the information in the fi<br>the result in an online m<br>now what is wrong and y<br>it the tax year for this con<br>in to be for the pay date<br>amount to OregonSave<br>BANK OF AMERICA N.A.                                                                   | le This process gen<br>hessage. If the file co<br>ou will have to result<br>tribution<br>of 10/29/17<br>s<br>Previous                            | erally runs wi<br>intains forma<br>mit the file.                          | thin a few<br>tting errors o           |   |                          |  |
| Once you upload the file, the<br>hours on businesis days. You<br>will di information, the mess<br>The calendar year for this pa<br>Reminder: We will expect you<br>By clicking 'Upload' you<br>It will be debited from y<br>Cancel | system will verify<br>will be notified of<br>age will let you kr<br>y date determines<br>ir next contributio<br>agree to send this<br>our bank account  | the information in the fi<br>the result in an online m<br>now what is wrong and y<br>it the tax year for this con<br>in to be for the pay date<br>amount to OregonSave<br>BANK OF AMERICA N.A.                                                                   | le This process gen<br>hessage. If the file co<br>ou will have to result<br>tribution<br>of 10/29/17<br>s<br>Previous                            | erally runs wi<br>intains forma<br>mit the file.                          | thin a few<br>thing errors o           |   |                          |  |
| Once you upload the file, the<br>hours on business days. You<br>windle information, the mess<br>The calendar year for this pa<br>Reminder: We will expect you<br>by clicking 'Upload' you<br>it will be debited from y<br>Cancel   | system will verify<br>will be notified of<br>age will let you kr<br>y date determines<br>ar next contribution<br>agree to send this<br>our bank account | the information in the fi<br>the result in an online m<br>now what is wrong and y<br>it the tax year for this con<br>in to be for the pay date<br>amount to OregonSave<br>BANK OF AMERICA N.A.<br>Ile will you send?<br>Type -<br>A8 ASCII<br>Spark<br>A Sogenux | le. This process gen<br>ressage. If the file co<br>ou will have to result<br>inflution<br>of 10/29/17<br>s<br>Previous                           | erally runs wi                                                            | thin a few<br>thing errors o           |   |                          |  |

**Note**: The file size cannot exceed 5MB. If the file contains formatting errors or invalid information you will be notified via the message center. The message will usually run within a few hours.

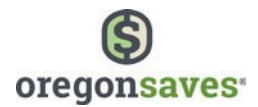

## Appendix

## Tips for Completing Your Payroll Census File (Employee File)

Do not change the format of any cell in the templated spreadsheet you downloaded from the portal..

SSN/ITIN must be 9 digits Example: 123456789 123-45-6789

Birthdate can be in any of the following formats:

01/01/1970 01011970 1/1/1970 01/1/1970 1/01/1970

Address must be the employee's physical residence (not a P.O. Box). Use the state's two-letter postal code, not the full state name or any other abbreviation. Enter a 5-digit ZIP code with an optional 4-digit extension.

Example: 1 Main St | Apt 1 | Portland | OR | 97217-0001

Phone number is required and can be in any of the following formats. If you do not have an individual phone number, enter a business phone.

No more than **2000 employees** may be added to an Excel spreadsheet. If you have more than 2000 employees, you will need to upload multiple spreadsheets.

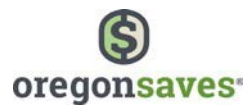

## **Tips for Completing Your Payroll Contribution File**

Do not change the format of any cell in the templated spreadsheet you downloaded from the portal. Enter the information as shown.

| 1 | A         | В          | С           | D                    |
|---|-----------|------------|-------------|----------------------|
| 1 | Last name | First name | SSN/ITIN*   | Contribution amount* |
| 2 | Public    | John       | 111633632   | 52.30                |
| 3 | Sample    | Jane       | 444-84-6366 | 17.98                |
| 4 | Smith     | Robert     | 888-44-1111 | 0.00                 |

SSN/ITIN must be 9 digits Example: 123456789 123-45-6789

Dollar amount must be in nn.nn format. Do not include the \$ sign

Example: 104.82 2.53 31.